| Alternate Work Location |                                                                                                    |
|-------------------------|----------------------------------------------------------------------------------------------------|
| ~~adbhA.~~              | q. & y                                                                                                    |
|                         | ne a la fanta de la constante de la constante de la constante de la constante de la constante de la constante d<br>La constante de la constante de la constante de la constante de la constante de la constante de la constante de |
| efficentive Date        |                                                                                                    |
|                         |                                                                                                    |
|                         |                                                                                                    |
|                         |                                                                                                    |
|                         |                                                                                                    |
|                         |                                                                                                    |
|                         |                                                                                                    |
|                         |                                                                                                    |
|                         |                                                                                                    |
|                         |                                                                                                    |
|                         |                                                                                                    |
|                         |                                                                                                    |
|                         |                                                                                                    |
|                         |                                                                                                    |
|                         |                                                                                                    |
|                         |                                                                                                    |
|                         |                                                                                                    |
|                         |                                                                                                    |
|                         |                                                                                                    |
|                         |                                                                                                    |

How to Update Your Campus Phone Number:

- 1. Scroll down to the section titled "Primary Phone" and click on the pencil icon.
- 2. In the "Phone Device" field, select the "Landline" option.
- 3. In the "Country Phone Code" field, select "United States of America (+1)."
- 4. In the "Phone Number" field, type in the area code and your campus phone number.
- 5. In the "Visibility" field, select the "Public" option.

| Primary P                      | hone                     |                                       |
|--------------------------------|--------------------------|---------------------------------------|
| and the same                   | er un Danne, og vir i og |                                       |
|                                | Phone Device *  Landline | ]                                     |
|                                |                          | × United States of America (+1)       |
|                                |                          | Phone Number *                        |
| 91 er <b>::: 4097</b> 749 84 d |                          |                                       |
|                                | V'sip' ity *<br>Public   | · · · · · · · · · · · · · · · · · · · |
|                                |                          |                                       |

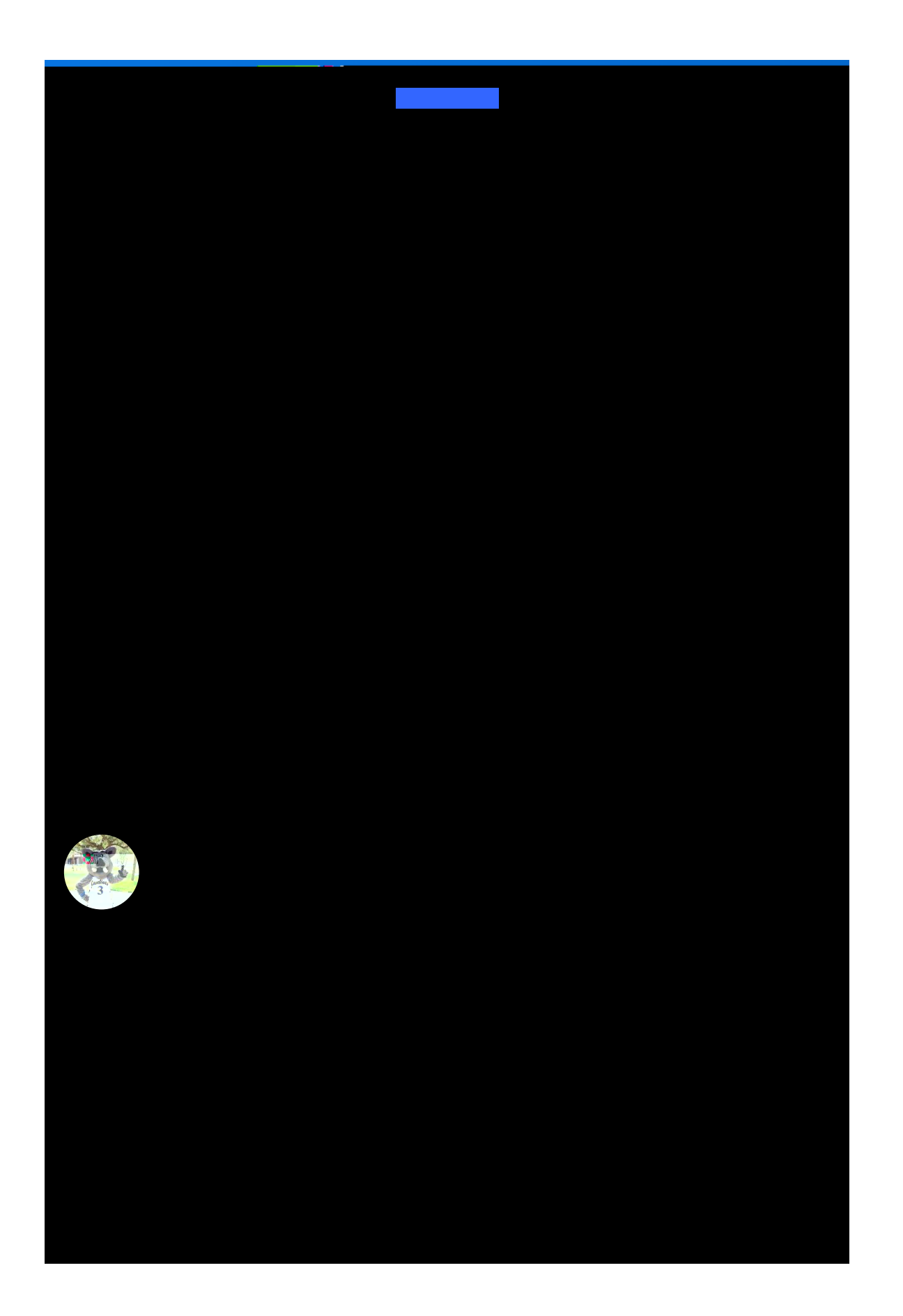